## VBRC-4

# Rádió Kommunikátor

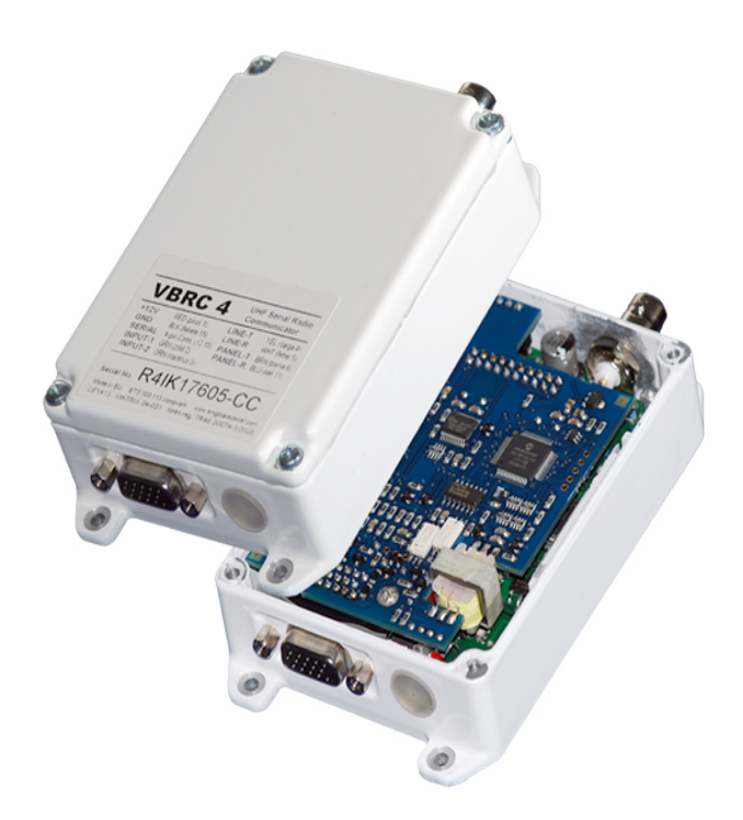

Telepítői Kézikönyv

2014. december 17.

### TARTALOMJEGYZÉK

| 1. BEVEZETÉS                           | .3 |
|----------------------------------------|----|
| 2. RENDSZER FELÉPÍTÉS                  | .3 |
| 3. RENDSZER PROGRAMOZÁS PC SZOFTVERREL | .5 |
| 4. HIBAELHÁRÍTÁS                       | .6 |
| 5. FIRMWARE FRISSÍTÉS                  | .7 |
| 6. VBRC-4 LED KIJELZÉSEK               | .8 |
| 7. MŰSZAKI ADATOK                      | .8 |

#### 1. BEVEZETÉS

A VBRC-4 kommunikátor alkalmazása ideális az olyan helyeken, ahol már ki van építve a rádiós infrastruktúra. Az eszköz használata **azonnali átjelzést**, és **további költségek nélküli, szolgáltató független működést** tesz lehetővé. Típustól függően a behatolás jelző központ soros portjára vagy telefonvonalára egyaránt csatlakoztatható. Habár egyirányú a kommunikáció, az esemény többszörös ismétlésének köszönhetően a **jelzés** mégis **biztonságban** eljut a távfelügyeleti célállomásra.

A funkciók minél szélesebb körű kihasználása érdekében, kérjük, figyelmesen **olvassa végig** a *Telepítői Kézikönyvet*.

A készülék biztonságos programozása és használata érdekében a telepítés során tartsa be a *Telepítői Kézikönyvben* foglaltakat, kiemelt figyelemmel a biztonsági előírásokra.

#### 2. RENDSZER FELÉPÍTÉS

A VBRC-4 rádió a TR48 rádió adóra épül. A VBRC-4 telefon dekóder segítségével a riasztó központok telefonos kommunikációját ismeri fel és nyugtázza, majd rádión keresztül továbbítja azt a távfelügyeleti állomásra. Az eszköz használható analóg telefonvonal mellett is, így telefonvonalon keresztül is lehet kommunikálni a felügyelettel. A rádió és a riasztó központ közötti kétirányú kapcsolat miatt nagy az átvitel biztonsága. Egyes riasztó központ típusoknál a VBRC-4 soros porton keresztül is képes fogadni a kommunikációt (pl.: SECOLink, Alpha). Emellett a VBRC-4 két saját bemenet állapot, teszt- és saját események küldésére is használható.

Az egyirányú rádióadás miatt többször kell elküldeni az eseményeket, ezért alapállapotban a VBRC-4 rádió egy csomagon belül háromszor adja le a kódokat, és a csomagok is véletlenszerű időközönként háromszor ismétlődnek az éterben. Minden eseményhez tartozik egy esemény azonosító sorszám, ami alapján a vételi ponton eldönthető, hogy ismétlésről van-e szó, ezért a felügyeleti állomáson csak egyszer jelenik meg az eseménykód.

A célállomás ID-je (vevő azonosító 1-15) programozható, amivel azonos frekvencián belül különböző vételi területeket lehet kijelölni. Például egy átjátszóval rendelkező felügyeleti állomás esetén beállítható mind az átjátszónál, mind a felügyeletnél olyan különböző azonosító, amit csak az átjátszó, vagy csak a monitoring állomás tud közvetlenül elvenni, így kideríthető, hogy melyiknél jobb a vételi minőség.

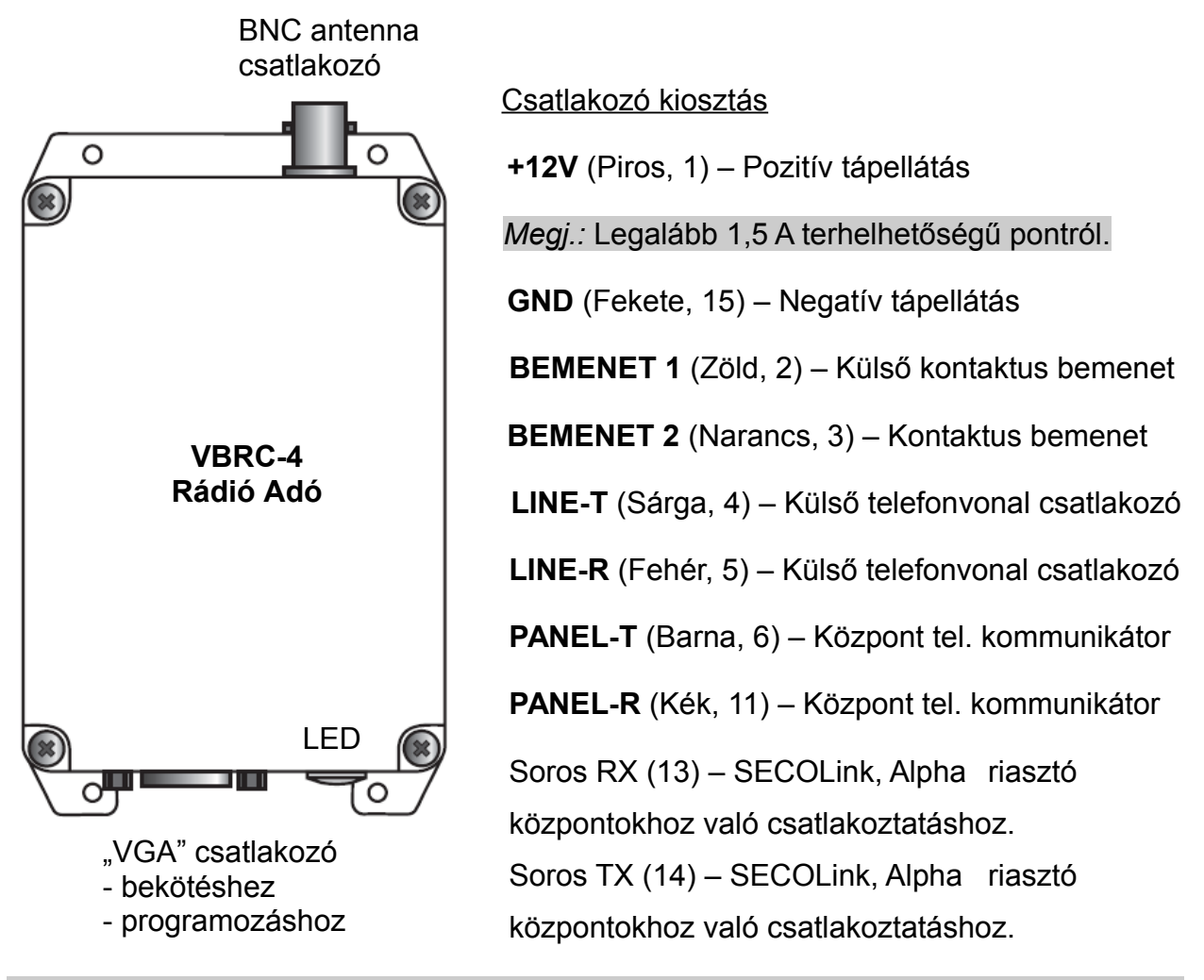

*Megj.:* A VBRC-4 telefonvonali és soros porton keresztüli (SECOLink, Alpha központokkal) használatához különböző kábeltípusok szükségesek.

Telepítésnél figyelni kell arra, hogy csak olyan antennával használható, ami NEM közvetlenül a rádióra csatlakozik, mert csak így biztosítható, hogy kevesebb zavar alakuljon ki a telefonvonalon. Közvetlen antenna (pl. gumiantenna) esetén néhány riasztóközpont nem érzi a nyugtázó jelet, ha azt a rádióadással egy időben küldi a VBRC-4. Ez a hatás nem mindig észrevehető, de később problémát okozhat.

Megj.: A zavarok elkerülése érdekében kerülje a gumiantenna használatát.

#### 3. RENDSZER PROGRAMOZÁS PC SZOFTVERREL

A VBRC-4 modul programozása soros porton lehetséges. A programozáshoz használja az *Eni-Term* szoftvert. A programozás lépései a következők:

- 1. VUP kábel és mini USB használatával csatlakoztassa a VBRC-4 modult a programozó PC-hez (soros programozáshoz).
- 2. Indítsa el az Eni-Term szoftvert.
- 3. Válassza ki a megfelelő ET (alap beállítás) fájlt:
   Hun VBRC 4 v1.00.et VBRC-4 modul programozása
- 4. A *Kommunikáció / Port Beállítás* menüben állítsa be a programozáshoz használt kommunikációs portot.

| ſ | Dert he állíthá e d |         |         |    |          |   |
|---|---------------------|---------|---------|----|----------|---|
|   | Coros port          |         | 1       |    | COM3     |   |
|   | se Solos por        |         |         |    | COMJ     | 2 |
|   |                     |         | ET File |    | Terminal |   |
|   | Sebesség (bps       | s) 9600 |         |    | 9600     | • |
|   | Adatbitek           | 8       |         | -  | 8        | • |
|   | Paritás             | None    |         |    | None     | • |
|   | Stopbitek           | 1       |         | -  | 1        | • |
|   |                     |         |         |    |          |   |
|   | C IP cím            |         |         |    |          |   |
|   | Jelszó              |         |         |    |          | - |
|   |                     | ,       |         |    |          |   |
|   |                     | Kilépés |         | ΟK |          |   |

5. A Kommunikáció / Olvasás menüre kattintva olvassa be a beállításokat az eszközből.

Megj.: Adat beolvasás (és küldés) alatt látható a VBRC-4 modul firmware verziója.

| Eszköz verzi VBRC<br>Adatok olvasása | 4.0.A125          |
|--------------------------------------|-------------------|
|                                      | 39.08%            |
| <b>Stop</b> Close                    | COM10:57600,8,N,1 |

6. Az Eni-Term szoftverfelületen végezze el a használni kívánt beállításokat.

Megj.: A szoftverfelületen használható beállítások leírását a Eni-Term súgó tartalmazza.

| > EniTerm v1.56.11105                                                                                                    | -          |        |                |      | x |
|----------------------------------------------------------------------------------------------------|------------|--------|----------------|------|---|
| File Nézet Szerkesztés Kommunikáció Súgó                                                                                               |            |        |                |      |   |
| VBRC 4 v1.00 radio communicator<br>C:\Program Files\EniTerm\VBRC 4\Hun_VBRC_4_v1.00.et                                                 |            |        |                |      |   |
| C:\Program Files\EniTerm\VBRC 4\Hun_VBRC_4_v1.00.et                                                                                    |            |        |                |      |   |
| C:\Program Files\EniTerm\VBRC 4\Hun_VBRC_4_v1.00.et<br>Megnevezés                                                                      | Érték      | Eszköz | Alapérték      | File | • |
| C:\Program Files\EniTerm\VBRC 4\Hun_VBRC_4_v1.00.et Megnevezés Rádió Paraméterek                                                       | Érték      | Eszköz | Alapérték      | File |   |
| C:\Program Files\EniTerm\VBRC 4\Hun_VBRC_4_v1.00.et<br>Megnevezés<br>Rádió Paraméterek<br>Csomag hossz (ismétlések egy csomagon belül) | Érték<br>3 | Eszköz | Alapérték<br>3 | File | Î |

7. A *Kommunikáció / Írás* menüre kattintva küldje el a beállításokat az eszköznek. *Megj.:* Adat küldés (és beolvasás) alatt látható a VBRC-4 modul firmware verziója.

#### 4. HIBAELHÁRÍTÁS

HIBA: Bármilyen működési (funkcionális) probléma az eszköz használata alatt. MEGOLDÁS: A legfrissebb firmware verzió használatával (lásd *Firmware frissítés*) ezen problémák jelentős része kiküszöbölhető.

**HIBA:** Nem jön létre a kapcsolat a programozó PC és a VBRC-4 készülék között (soros programozás alatt).

**MEGOLDÁS:** Ellenőrizze, programozó kábel megfelelően van-e bedugva a számítógépbe. A PC-n a *Vezérlőpult / Hardver / Eszközkezelő* ablakban ellenőrizze, hogy a programozó kábel (csatlakoztatott VBRC-4-el) bedugásakor / kihúzásakor megjelenik / eltűnik-e valamelyik COM port a listából, és hogy melyik az. Nézze meg, hogy a programozó szoftver erre a COM portra van-e beállítva.

**HIBA:** A riasztó központtól nem érkezik be kommunikáció a VBRC-4-be / komm. hiba. **MEGOLDÁS:** Ellenőrizze, hogy a riasztó központ DTMF (Tone) tárcsázásra legyen állítva, legyen engedélyezve a kommunikáció, legyen beállítva telefonszám és ügyfél azonosító, továbbá Contact ID (Full) formátum legyen kiválasztva. Néhány riasztónál szükség lehet a 'telefonvonal figyelés' és 'tárcsahang várakozás' opciók kikapcsolására. A központ TIP / RING csatlakozóra párhuzamosan kötött 1K ellenállás is segíthet.

**HIBA:** Paradox Esprit központból sorosan nem érkezik kommunikáció a VBRC-4-be. **MEGOLDÁS:** A Paradox Esprit központoknál a soros kimenet csak akkor működik, ha a PGM funkciók nincsenek használva. HIBA: A rádió adó és az Enigma vevő között a kommunikáció bizonytalan.

**MEGOLDÁS:** Az Enigma távfelügyeleti vevőre legalább 7-es jelszinttel kell beérkezniük az eseményeknek. Ha a jelszint gyengébb, akkor változtatni kell az antenna pozíción, vagy antenna típuson. Ha ez nem segít átjátszó beiktatása is szükséges lehet.

#### 5. FIRMWARE FRISSÍTÉS

Az új funkciók használata, és az esetleges hibák előfordulása miatt rendszeresen ajánlott az eszköz firmware verziójának frissítése.

A frissítés lépései a következők:

- 1. Szerezze be a forgalmazótól a legfrissebb firmware fájlokat (VBRC-4).
- 2. Az Eni-Term szoftverrel mentse le a VBRC-4 beállításait (lásd 3. Rendszer programozás PC szoftverrel fejezet).
- 3. Indítsa el a frissítéshez használt VB Uploader programot.

| VBUploader v1.22 (COM8:57600,8,n,1)                                                        |                                                            |  |
|--------------------------------------------------------------------------------------------|------------------------------------------------------------|--|
| A firmware módosítása előtt olvassa ki és mentse le az eszköz beállításait az EniTerm-mel! |                                                            |  |
| <b>1. Lépés</b><br>Válassza ki a megfelelő programozási típust                             | 2. Lépés<br>Csatlakoztassa a soros kábelt                  |  |
| <ul> <li>VBRC-4 rádió kommunikátor</li> <li>VBIP TCP/UDP IP kommunikátor</li> </ul>        | 3. Lepes       Kiválaszott PC soros port         57600     |  |
| VBIP PRO IP és telefon kommunikátor VB-GSM GSM/GPRS kommunikátor                           | <b>4. Step</b><br>Programozáshoz nyomja meg a START gombot |  |
| File név                                                                                   | File verzió                                                |  |
| Verzió                                                                                     | Stătusz                                                    |  |
|                                                                                            |                                                            |  |
| <u>K</u> ilépés English                                                                    | Új << Előző <u>T</u> ovább >>                              |  |

- 4. Válassza ki mit (VBRC-4) szeretne frissíteni (1. LÉPÉS), majd TOVÁBB.
- 5. Válassza ki a frissítéshez használt új firmware fájlt (2. LÉPÉS), majd TOVÁBB.
- 6. Válassza a COM portot, amire VBRC-4 csatlakoztatva van (3. LÉPÉS) és TOVÁBB.
- 7. A START gombbal indítható a frissítés folyamata.

8. A frissítés végén a *Eni-Term* szoftverrel töltse vissza az elmentett VBRC-4 beállításokat (lásd 3. *Rendszer programozás PC szoftverrel* fejezet).

9. Az új funkciók használatához szükséges lehet a legújabb *Eni-Term* szoftver beszerzése is, a legfrissebb ET (beállítás) fájlokkal – töltse le és azt használja ezután.

#### 6. VBRC-4 LED KIJELZÉSEK

2 gyors piros LED villogás – szünet – 2 gyors piros LED villogás = Kommunikátor üzemkész, nincs külső telefon vonal

1 gyors piros LED villogás – szünet – 1 gyors piros LED villogás = Kommunikátor üzemkész, külső telefon vonal csatlakoztatva

Piros LED folyamatosan világít = Soros programozás alatt

Sárga LED felvillan = Kommunikáció fogadása alatt

Sárga LED folyamatosan villog = Alacsony tápfeszültség esetén

#### 7. MŰSZAKI ADATOK

| Termék                        | VBRC-4                        |
|-------------------------------|-------------------------------|
| Tápfeszültség                 | 12 V DC                       |
| Maximális áramfelvétel        | 1.5 A                         |
| Működési frekvencia           | UHF 440-450 MHz               |
| Sugárzási teljesítmény        | 2 W                           |
| Tel. vonali esemény fogadás   | lgen                          |
| Soros esemény fogadás         | lgen (egyedi kábellel)        |
| Bemenet / Kimenet             | 2                             |
| Kimenet típus / Terhelhetőség | Open kollektoros / max. 50 mA |
| Működési hőmérséklet          | -10 °C / 50 °C                |
| Burkolat védettsége           | IP 53                         |
| Méret (SZ / H / M)            | 72 x 118 x 34 mm              |
| Tömeg                         | 235 g                         |